# **Programming adapter MPI-200**

#### Application/specified usage

· Universal programming of Anderson-Negele sensor in 2-wire technology

#### Scope of supply

1

- · Programming adapter MPI-200
- · CD with PC software

#### System requirements

- · Operating system: WinXP (SP3 and higher), Vista (SP1 and higher), Win7
- Processor: min. 1 GHz CPU
- · Available hard disk space: min. 10 MB (.NET is already installed)
- · Windows installer: 3.1
- · .NET version 4.0
- · USB: 1 vacant USB interface USB 2.0
- · Other requirement: CD drive for program installation
- $\cdot$  Access rights: Administrator rights for installation

#### Installing the software

- 1. Insert the CD included with the MPI-200 into the CD drive
- 2. Double-click on the "Anderson-Negele Installer.msi" file to start the installation
- 3. Follow the instructions of the installation wizard
- 4. After the installation is finished, the following symbol appears on the desktop 🔊

#### Changing the user interface language

The software is factory-provided configured to English. It can be changed as follows:

- 1. Open the "Language" parameter
- 2. 📉 Press the button
- 3. Select the language using the arrow buttons
- 4. Save the setting by pressing the 🗾 button
- 5. The interface now refreshes in the new language

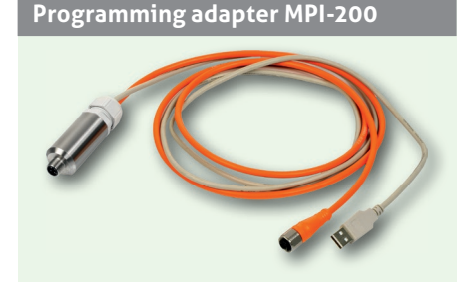

#### MPI-200 user interface

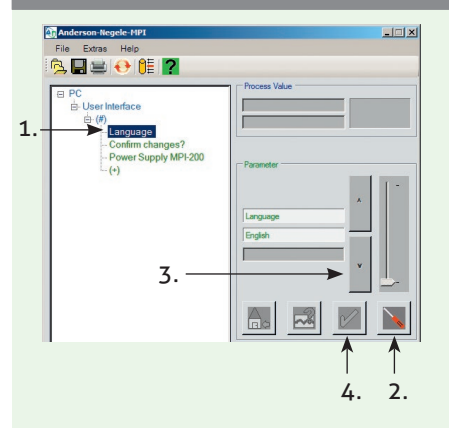

Tech. Support: support@anderson-negele.com Phone +49 (0) 83 33 . 92 04 - 720

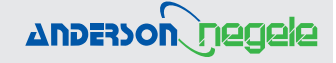

File Extras Help

💁 🖬 😑 🔂 🛍 🙎

er Interface

- Level Measure

Interface A2M 4-20mA 2-w

MPI-200 user interface

Ander

2

PC

NSI -M

2

#### Connecting the sensor

- 1. Connect the sensor to the PC via the USB port.
- 2. The graphic user interface now refreshes and shows the sensor (e.g. level switch NSL-M).

#### Advice

If the sensor is not displayed, check the power supply selection and change it if necessary.

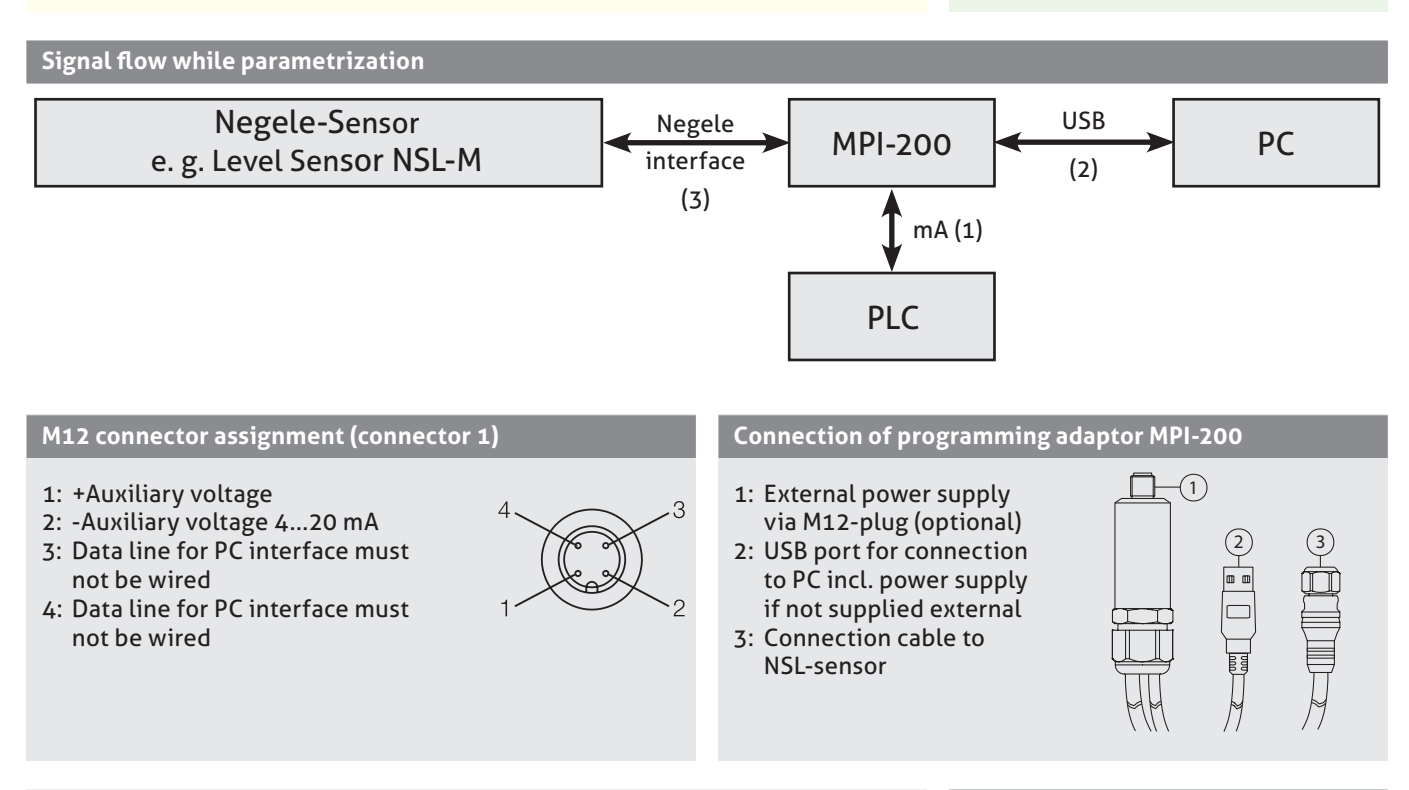

#### Supply voltage/power supply

"PC M12 not connected"

"External, M12 connected"

using the arrow button

The equipment is delivered with the programming adapter set to a power supply from the PC. However, it is also possible to wire the programming adapter into the system and program the sensor afterward. To do this, the parameter for the power supply must be changed to "External supply". Proceed as follows:

- 1. Select the "Power supply MPI-200" parameter
- 2. Press the button 📓 and change the power supply parameter from
  - Power Supply MPI-200
    PC, M12 not connected
    Power Supply MPI-200
    external, M12 connected

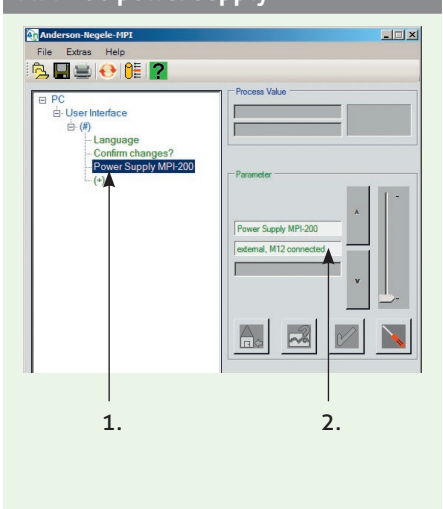

3. Press the button 📷 to save the change. The mask is refreshed

#### Advice

to

If the sensor is supplied from the control center/PLC, ensure that the power supply is set to "external, M12 connected". A supply from the PC would otherwise be superimposed on the 4...20 mA output signal and lead to an incorrect measuring signal.

# MPI-200 power supply

2: Parameter structure

3: Details on the individual settings or parameters, if activated

4: Operating time since start of

7: MPI-200 connection to PC

## Maximum display

(**?** button)

Status bar

6: Mode

8: Status

software 5: Power supply

1: Button bar

**User interface** 

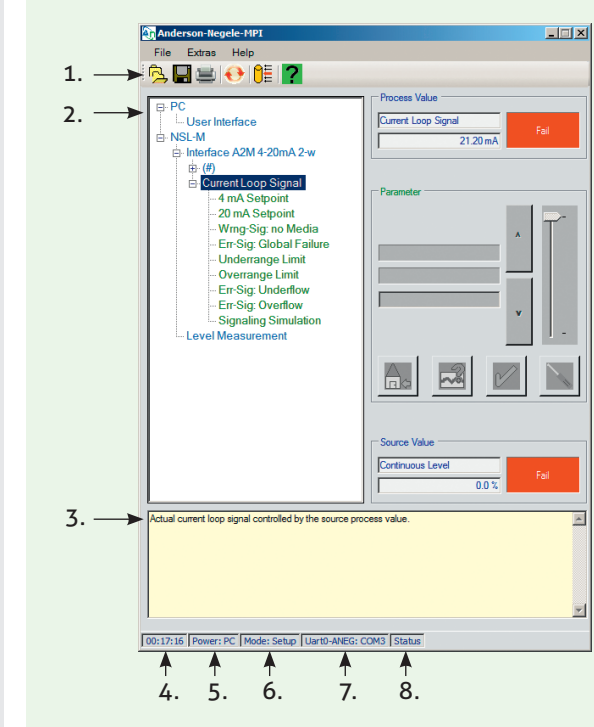

# Button bar: Button description and meaning

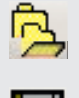

Parameter Data - Import Data File Configuration profiles of sensors can be loaded Parameter Data - Export Data File Configuration profiles of sensors or their individual components can be saved

**Parameter Data - Print** The parameter list of the connected sensor can be printed out

| 1  |    | Ľ  |
|----|----|----|
|    | -1 | b  |
|    | 2  | ۰. |
| 10 | 5  |    |

**Reconnect!** 

Establishing a connection with a sensor/reading in the parameter structure again manually

Mode

Mode setting

🛃 Mode O Monitoring C Adjustment · Setup C Calibration Password Cancel **Help Text** 

Monitoring: Process values and service information can be viewed but not changed

Adjustment: Access to the most frequently required parameters

Setup: Access to special parameters that are primarily needed during installation (defaults settings on delivery)

Calibration: Factory setting for calibration. Access to this menu is only possible on request

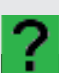

Showing/hiding help texts

# **Basic structure**

- 1: Data on current process value
- 2: Changeable PC parameters
- 3: Changeable sensor parameters, e.g. level switch NSL-M
- 4: Buttons to change parameter setting
- 5: Data on current source value

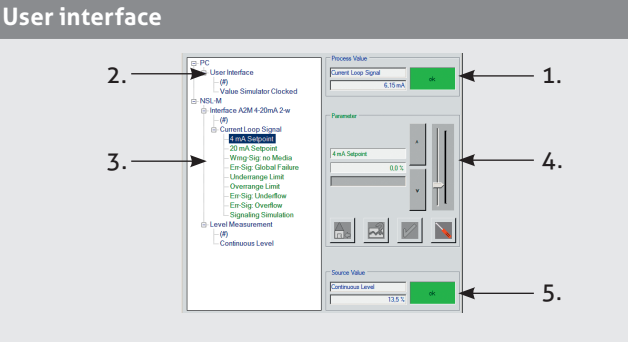

#### Note on parameter structure

**# General parameters:** Clicking on this symbol opens a submenu that displays device-specific parameters not assigned to a specific process value.

When the mode is changed, or depending on the settings of the individual parameters, it is not possible to select other parameters or to change the parameters. For this reason, the software makes it impossible to open other submenus at the same time.

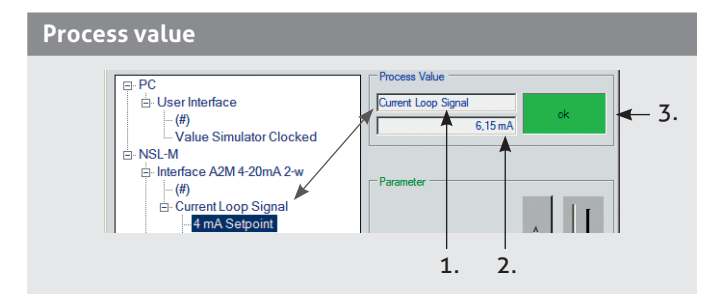

#### Source value

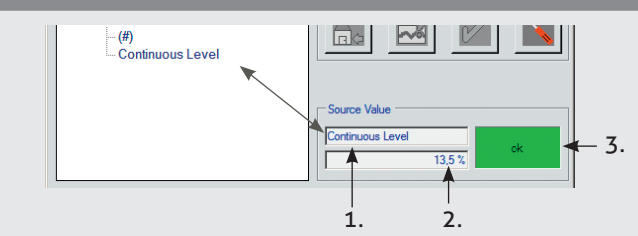

#### Curent process value:

1: Name

Advice

- 2: Value with unit
- 3: Status display depending on displayed process value
- 1: Name

Current source value:

- 2: Source value with physical unit
- 3: Status display depending on current source value

input value for further processing of the process value

The status displays always relate to the current processing with correspondent settings of the values being displayed. The status may therefore vary. In this case, check the respective settings and readjust them if necessary.

| Buttons in the "Process value" area |                                                                                                    |  |  |  |
|-------------------------------------|----------------------------------------------------------------------------------------------------|--|--|--|
|                                     | Change parameter: Make the parameter setting                                                                                                    |  |  |  |
|                                     | <b>Default parameter setting:</b> The current setting is discarded and the parameter is reset to the default setting                                                                               |  |  |  |
|                                     | <b>System parameter suggestion</b> : The parameter is set to a system suggestion (described in helpful information) and the currently displayed parameter is adopted (e.g. 4 mA for a mA setpoint) |  |  |  |
|                                     | Save parameter: The manually created setting is adopted and the display returns to the main menu                                                                                                   |  |  |  |
| $\mathbf{\times}$                   | Discard parameter: The setting is not adopted and the display returns to the main menu                                                                                                    |  |  |  |

#### 1st step

- · Select the parameter in the path (e.g. Language)
- · As soon as the parameter is selected, it automatically appears in line 1 of the parameter field
- The current setting is displayed in line 2 (e.g. German)

2nd step

- · Press the button 📉
- The left area of the main menu (user interface) becomes inactive. This is indicated by the inactive displayed navigation path and the active buttons in the right area. All of the following settings are made in the right area:

#### 3rd step

Set the desired parameter value The following options are available:

#### a: Manual entry

Parameters that can only be set to fixed values: By pressing the arrow buttons.

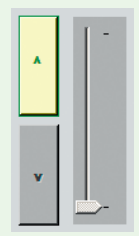

| A | - |
|---|---|
| v | - |

| * |  | [ |  |
|---|--|---|--|
| v |  |   |  |
|   |  |   |  |

Only values that are greater than the currently displayed value are possible

# Only values less than the currently displayed value are possible

Values greater than or less than the currently displayed value are possible

#### b: Accepting a system suggestion

**Parameters that are set directly via the application: by accepting a system suggestion.** (e.g. level switch, a tank is filled to a certain height.)

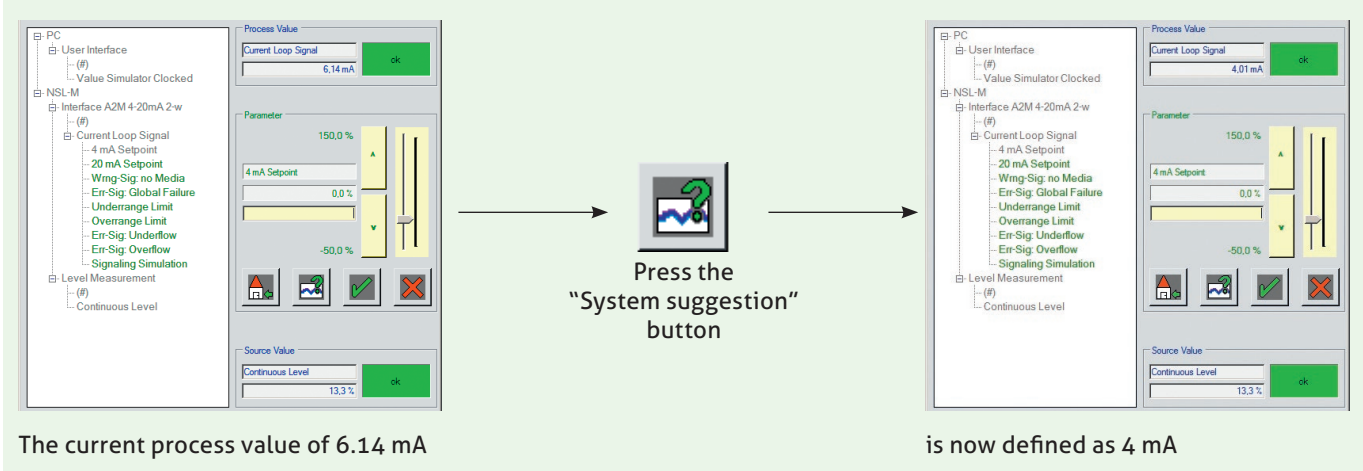

### Advice

A change in the parameter value has an immediate effect on the corresponding sensor function. If the changed parameter value is to be retained permanently, close the change mode using the "Save parameter" button. Leaving the menu with the "Discard parameter" button resets the parameter to its value before the change.

# MPI-200 user interface

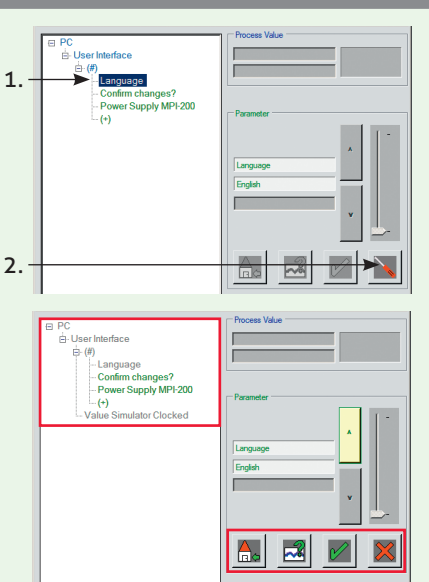

#### Function of arrow buttons

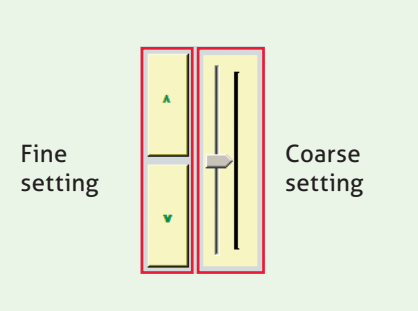

#### Printing and/or exporting parameters

Depending on the activation of a button in the button bar (see also page 3) or using the submenus described below, the parameter settings can be printed out in a list, duplicates of the list can be created or the parameter data of a sensor can be saved and copied to other identical sensors.

#### Submenu items

- 1: Print the parameter list directly
- 2: Save parameter data set on the PC
- 3: Load the saved parameter data set from the PC to the sensor

#### Calling up submenus

| Anderson-Negele-MPI                              |                          |  |
|--------------------------------------------------|--------------------------|--|
| File Extras Help                                 |                          |  |
| Parameter Data 🔸                                 | Print 🖌                  |  |
| PC Setup +                                       | Export Data File (*.xml) |  |
| Exit                                             | Import Data File (*.xml) |  |
| NSL-M Interface A2M 4-20mA 2-w Level Measurement | Parameter                |  |

#### **Selection options**

In the next step in each submenu, you can select which parameter families should be saved or printed (1.).

Additional input fields are available (2.) to assign a parameter list or a data set to a particular sensor/unit.

The serial number is a mandatory field; all other parameters are optional. These optional fields show the information of the sensor that was processed last. Unless this information is changed or deleted, it will also be printed out and saved.

After the language and the printer are selected in the option field (3.), the process can be completed by clicking the "OK" button.

#### Export function of the parameter list

After the print menu is opened and the corresponding data are entered, a paper printout can be created. To make sure you always have a copy of the parameter settings available in the form of a list (e.g. for quality assurance), it is recommended that you save the parameter list in .xml format in addition to printing it out.

#### Export/import of the parameter list

The import and export function can be used to load parameter settings onto another, identical device. This function can be used to store parameter data sets externally on the PC and to load them again when needed.

| 1 |     |
|---|-----|
| 1 |     |
|   | _ / |

### Information

The exported xml file can be saved locally on the PC or on a server and can be distributed/sent by e-mail or USB stick. This does not require special database or programming knowledge. The data is saved in the Microsoft Windows directory structure. The default file name depends on the entries in the serial number and TAG number fields. However, it can be changed or expanded manually if required. This import function can be used to load the xml file and upload it onto a sensor.

#### Selection options/input fields

| Document              | 1224567000 | Manatian               |                     |
|-----------------------|------------|------------------------|---------------------|
| Massalat              | 1234307030 |                        |                     |
| measuring point       | AIB2C3     | I AG number            | 10000               |
| Parameters changed by | John Doe   | Parameters change date | 11/20/2013 11:35 AM |
| Option                | -          |                        |                     |
| Language              | English    |                        | Extended Print      |
| Drinter               | FreePDF    |                        |                     |

7

| Troubleshooting                                              |                                                                                                    |                                                                                                    |  |  |  |
|--------------------------------------------------------------|----------------------------------------------------------------------------------------------------|----------------------------------------------------------------------------------------------------|--|--|--|
| Problem                                                      | Check                                                                                                    | Solution                                                                                                    |  |  |  |
| The device does not appear in the parameter structure        | Are the MPI-200 and the sensor con-<br>nected correctly?                                                                                                    | Check the cabling.                                                                                                    |  |  |  |
|                                                              | The program should automatically de-<br>tect that a device has been connected<br>or disconnected. If not, this function<br>can be manually activated.        | Clicking on the "Reconnect" button<br>prompts the program to read in the<br>device structure again.                           |  |  |  |
|                                                              | If the USB connection was detected by<br>the operating system, the COM no. ap-<br>pears in the bottom status line under<br>"Uart:"?                          | Disconnect the USB cable from the PC and reconnect it.                                                                        |  |  |  |
|                                                              | If the USB driver was correctly in-<br>stalled, the adapter is listed in the<br>Device Manager.<br>Anschlüsse (COM und LPT)<br>USB Serial Port (COM3)        | If the system asks for a manufacturer<br>CD, please insert the supplied CD<br>and specify the "FTDI" path of the CD<br>drive. |  |  |  |
|                                                              | Is an external power supply is con-<br>nected to the M12 connector of the<br>MPI or is the "Power supply MPI-200"<br>parameter set to "PC"?                  | Set the appropriate power supply.                                                                                             |  |  |  |
| Error message when the software is started                   | Is .NET 4.0 or higher installed on the PC?                                                                                                    | Install .NET from the supplied CD, path "NET4.0".                                                                             |  |  |  |
| Error message "The COMx connec-<br>tion does not exist"      | Was the MPI-200 connected just<br>before the program was started?<br>(The operating system detects the<br>USB device while the program is being<br>started.) | Start the program before connecting<br>the MPI-200 or wait until the operat-<br>ing system has detected the USB<br>device.    |  |  |  |
| Editing buttons are inactive                                 | Depending on the parameter, some<br>functions may be blocked or unavail-<br>able. In this case, the buttons are<br>deactivated.                              |                                                                                                    |  |  |  |
| Not all process values or parameters appear in the menu tree | Is the mode set as required?<br>Modus: Setup                                                                                                    | Set the mode to the required application. Depending on the setting, certain modes may be password protected.                  |  |  |  |
| "Load/save PC settings" menu item                            | Only the settings for the PC user inter-<br>face are stored on the hard disk.                                                                                | In a later software version, it will<br>also be possible to save and load the<br>parameters of a connected device.            |  |  |  |

### Transport/storage

- Do not store outside
- Store in an area that is dry and dust-free
- Do not expose to corrosive media
- Protect against solar radiation
- $\cdot$  Avoid mechanical shock and vibration
- Storage temperature -40...+85 °C
- Relative humidity maximum 98%

#### Cleaning/maintenance

- In case of using pressure washers, dont't point nozzle directly to electrical connections!
- Notice on conformity
- Applicable guidelines:
- Electromagnetic Compatibility Directive 2004/108/EC
- The CE label confirms compliance of this product with the applicable EC directives.
- You have to guarantee the compliance of all guidelines applicable for the entire equipement.

# Reshipment

- Sensors and process connection must be clean and must not be contaminated with hazardous media and/or heatconductive paste. Note the cleaning information!
  To avoid damage of the equipment, use suitable transport packaging only.
- Standards and guidelines

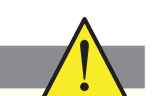

• Compliance with the applicable regulations and directives is mandatory.

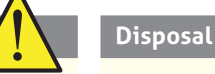

- · This instrument is not subject to the WEEE directive
- 2002/96/EC and the respective national laws.
- Give the instrument directly to a specialized recycling company and do not use the municipal collecting points.

#### Information on the installed software version

Click on "Help > Info" in the main menu.

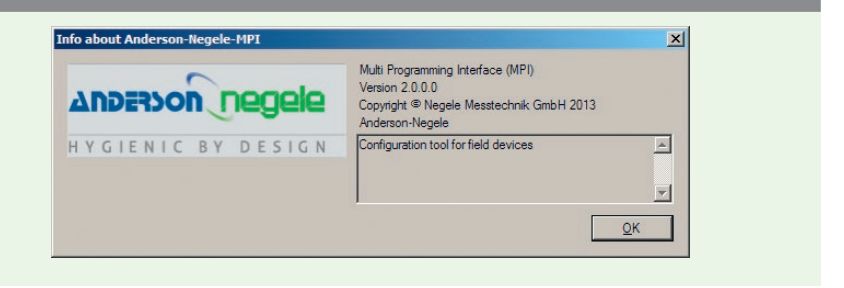

#### **Order designation**

MPI-200 Programming adapter for setting parameters of Anderson-Negele 2-wire sensors, incl. PC software

**MPI-200** 

22.01.14 / 1.1 / MU / at-ac.de

NEGELE MESSTECHNIK GMBH Raiffeisenweg 7 87743 Egg an der Guenz

Phone +49 (0) 83 33 . 92 04 - 0 Fax +49 (0) 83 33 . 92 04 - 49 sales@anderson-negele.com

Tech. Support: support@anderson-negele.com Phone +49 (0) 83 33 . 92 04 - 720

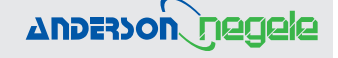

8